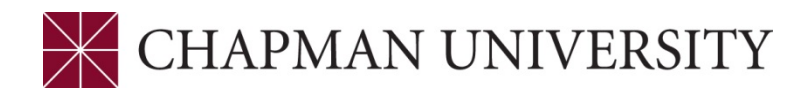

## REFERENCE GUIDE FOR FINAL GRADES MY.CHAPMAN.EDU

 Log in to my.chapman.edu.The Faculty Center opens to the My Schedule tab. A new tab has been added – grade roster. There will also be a Grade Roster icon next to each class that is ready for grading.

| Faculty Center            | Advisor Center           | Search                                     |            |                      |                        |                                    |                               |  |  |
|---------------------------|--------------------------|--------------------------------------------|------------|----------------------|------------------------|------------------------------------|-------------------------------|--|--|
| My Schedule   <u>C</u> la | ass Roster   <u>G</u> ra | de Roster                                  |            |                      |                        |                                    |                               |  |  |
| Faculty Center            |                          | 1                                          |            |                      |                        |                                    |                               |  |  |
| My Schedule               | ly Schedule              |                                            |            |                      |                        |                                    |                               |  |  |
| Fall 2019   Chapm         | nan University           | (                                          | (          | Change Term          | View Pers<br>View Text | sonal Data Sun<br>book Summar      | nmary<br>y                    |  |  |
| Select display opti       | ion                      |                                            |            |                      | Request a              | a Grade Chang                      | e                             |  |  |
| Show                      | All Classes              | $\bigcirc$ Show En                         | rolled Cla | sses Only            |                        |                                    |                               |  |  |
| Icon Legend               | 🏠 Class Roster           | Grade Roster                               | Grad       | ebook 💽 Ass          | ignments               | 😡 Lea                              | rning Management              |  |  |
| My Teaching Scl           | hedule Fall 2            | 019 > Chapman Univ                         | ersity     |                      |                        |                                    |                               |  |  |
|                           |                          |                                            |            | Personalize   Vie    | w All 🛛 🖾 🛛            | 📑 First                            | 🕚 1-5 of 5 🕑 Last             |  |  |
|                           | Class                    | Class Title                                | Enrolled   | Days & Times         |                        | Room                               | Class Dates                   |  |  |
| n 🗐 🖉 🕞                   | ENG 339-01<br>(1435)     | World Lit Fr 1900-the<br>Present (Lecture) | 27         | TuTh 5:30PM - 6:45PN | 1                      | Hashinger<br>Science<br>Center 127 | Aug 26, 2019-<br>Dec 14, 2019 |  |  |

2. If you click the **grade roster** tab, the first class in your schedule will appear. You can change classes by clicking on the **change class** button.

| <u>My</u> S | chedule   <u>C</u> lass Roster   G                       | rade Roster                 | × .          |                            |
|-------------|----------------------------------------------------------|-----------------------------|--------------|----------------------------|
| Grad        | le Roster                                                |                             | $\mathbf{X}$ |                            |
| Fall 2      | 019   Semester   Chapman (                               | Jniversity   Undergraduate  |              | 🛱 View FERPA Statement     |
|             |                                                          |                             | Chan         | ge Class                   |
|             | <u>HON 210 - 01 (1418)</u><br>Monsters and Monstrosities | (Lecture)                   |              |                            |
|             | Days and Times                                           | Room                        | Instructor   | Dates                      |
|             | TuTh 1:00PM-2:15PM                                       | Argyros Seminar Room<br>205 | J            | 08/26/2019 -<br>12/14/2019 |

**3.** You will see the <u>View FERPA Statement</u> link at the top of the roster. Click the link to review the Department of Education guidelines regarding release of information.

```
Grade Roster
```

Tiew FERPA Statement

Fall 2019 | Semester | Chapman University | Undergraduate

4. The **Final Grade** option appears in the **Grade Roster Type** menu. If you previously assigned grades to some students and only want the roster to display students that still need to be graded, check the box next to **Display Unassigned Roster Grade Only**.

Fall 2019 | Semester | Chapman University | Undergraduate

| ▼   | HON 210 - 01 (1418)<br>Monsters and Monstrosities (Lecture) |           |                       |                 | Change Class      |                  |                                                            |       |
|-----|-------------------------------------------------------------|-----------|-----------------------|-----------------|-------------------|------------------|------------------------------------------------------------|-------|
|     | Days and Times Room                                         |           |                       |                 | Inst              | ructor           | Dates                                                      |       |
|     | TuT                                                         | h 1:00PM- | 2:15PM Argyros<br>205 | Seminar Ro      | oom               |                  | 08/26/2019 -<br>12/14/2019                                 |       |
| *Gi | rade                                                        | Roster Ty | pe Final Grade        | ♥<br>le Only    |                   |                  |                                                            |       |
| Stu | Ident                                                       | Grade     | Transcript Note       | <b>=</b> )      |                   |                  |                                                            |       |
|     |                                                             | ID        | Name                  | Roster<br>Grade | Official<br>Grade | Grading<br>Basis | Program and Plan                                           | Level |
|     | 1                                                           | 2         |                       |                 |                   | GRD              | Undergraduate Degree -<br>Composition BM/University Honors | Senio |

~

Program

Program

GRD

Undergraduate Degree -

Philosophy BA/University Honors

Junior

| Stu | Student Grade Transcript Note FFFF |    |      |                 |                   |                  |                                                                             |        |  |  |  |
|-----|------------------------------------|----|------|-----------------|-------------------|------------------|-----------------------------------------------------------------------------|--------|--|--|--|
|     |                                    | ID | Name | Roster<br>Grade | official<br>Grade | Grading<br>Basis | Program and Plan                                                            | Level  |  |  |  |
|     | 1                                  | 2  |      |                 |                   | GRD              | Undergraduate Degree -<br>Composition BM/University Honors<br>Program       | Senior |  |  |  |
|     | 2                                  | 2  |      |                 |                   | GRD              | Undergraduate Degree -<br>Philosophy BA/University Honors<br>Program        | Junior |  |  |  |
|     | 3                                  | 2  |      | ~               |                   | GRD              | Undergraduate Degree -<br>Creative Writing BFA/University<br>Honors Program | Junior |  |  |  |
|     |                                    |    |      |                 |                   |                  | Undergraduate Degree -                                                      |        |  |  |  |

5. This is a view of the roster and location of the **Roster Grade** menu.

**6.** If there are multiple students receiving the same letter grade you can assign grades in a group. Click the box next the student ID number. Select the grade from the drop down menu and click the **<-add this grade to selected students** button.

| Ø | 15 |  | ~ | GRD | Undergraduate Degree -<br>Animation & Visual Effects<br>BFA/University Honors Program   | Sophomore |
|---|----|--|---|-----|-----------------------------------------------------------------------------------------|-----------|
|   | 16 |  | ~ | GRD | Undergraduate Degree -<br>Public Relations/Advert BA/University<br>Honors Program       | Freshman  |
|   | 17 |  | ~ | GRD | Undergraduate Degree -<br>Health Sciences BS/Sociology<br>min/University Honors Program | Junior    |

| ✓ | 15                                  | 2          |               | [   | в 🛰    |            | GRD    | Undergraduate Degree -<br>Animation & Visual Effects<br>BFA/University Honors Pro | gram        | Sophomore |
|---|-------------------------------------|------------|---------------|-----|--------|------------|--------|-----------------------------------------------------------------------------------|-------------|-----------|
|   | 16                                  | 2          |               |     | в 🗸    |            | GRD    | Undergraduate Degree -<br>Public Relations/Advert BA<br>Honors Program            | /University | Freshman  |
|   | 17                                  | 2          |               |     | ~      |            | GRD    | Undergraduate Degree -<br>Health Sciences BS/Sociol<br>min/University Honors Prog | ogy<br>gram | Junior    |
|   | Dow                                 | nload %1 T | able to Excel | H H | Rows 1 | - 17 of 17 | ₩ H    |                                                                                   |             |           |
| В | Select All Printer Friendly Version |            |               |     |        |            |        |                                                                                   |             |           |
|   | Notify Selected Students            |            |               |     |        |            | Notify | All Students                                                                      |             |           |

7. You can also individually assign grades to a student. Click the arrow in Roster Grade field and select the correct grade.

| 1.8 |   |   |     |      |                                                                                   |                                                                                              |           |
|-----|---|---|-----|------|-----------------------------------------------------------------------------------|----------------------------------------------------------------------------------------------|-----------|
|     | 6 |   |     | A- 🗸 | GRD                                                                               | Undergraduate Degree -<br>Digital Arts BFA/Political Science<br>BA/University Honors Program | Senior    |
|     | 7 |   | C 🗸 | GRD  | Undergraduate Degree -<br>Business Administration BS/University<br>Honors Program | Sophomore                                                                                    |           |
|     | 8 |   |     | ~    | GRD                                                                               | Undergraduate Degree -<br>English BA/University Honors Program                               | Sophomore |
|     | 9 | _ |     | в 🗸  | GRD                                                                               | Undergraduate Degree -<br>Screenwriting BFA/University Honors<br>Program                     | Freshman  |

8. When assigning an Incomplete (I) grade it will be necessary to enter the grade

that will be assigned once the deadline passes to complete the course. After assigning the "I" grade, click the **Transcript Note** tab.

| St | udent | Grade | Transcript Note | Ð               |                   |                  |                                                                       |        |  |
|----|-------|-------|-----------------|-----------------|-------------------|------------------|-----------------------------------------------------------------------|--------|--|
|    |       | ID    | Name            | Roster<br>Grade | Official<br>Grade | Grading<br>Basis | Program and Plan                                                      | Level  |  |
|    | 1     |       |                 |                 |                   | GRD              | Undergraduate Degree -<br>Composition BM/University Honors<br>Program | Senior |  |

Click the Note link to open the window to enter the lapsed grade.

| Student Grade Transcript Note |  |   |    |      |  |              |                |      |
|-------------------------------|--|---|----|------|--|--------------|----------------|------|
|                               |  |   | ID | Name |  | Roster Grade | Official Grade |      |
|                               |  | 1 | :  |      |  |              |                | Note |
|                               |  |   |    |      |  |              |                |      |

Click the **Incomplete Detail** button.

| My Grade Rosters                              |                   |
|-----------------------------------------------|-------------------|
| Transcript Note                               |                   |
| Name                                          | IC                |
| <ul> <li>Class Section Information</li> </ul> |                   |
| Term Fall 2019                                |                   |
| Subject HON Catalog Nbr 210                   |                   |
| Class Nbr 1418 Section 01                     |                   |
| Description Monsters and Monstrosities        |                   |
| Note ID                                       | Incomplete Detail |
| ranscript Note                                |                   |
| Sequence Number 1                             |                   |
| Transcript Note                               |                   |
|                                               |                   |
|                                               |                   |
|                                               |                   |
|                                               |                   |
| OK Cancol                                     |                   |

The system will default a **Lapse Deadline** that is approximately 8 months from the end of the term. Institutional policy requires coursework to be completed no later than one year from the start date of the term. If you and the student have agreed upon an **earlier** deadline update this field.

Enter the grade that should be assigned to the student if they fail to complete the missing assignments. This grade will be posted automatically on the lapse date.

| Transcript Note    |                                       |
|--------------------|---------------------------------------|
| Student Incomp     | olete                                 |
|                    |                                       |
| Class Section Info | ormation                              |
| Term               | Fall 2019                             |
| Subject            | HON Catalog Nbr 210                   |
| Class Nbr          | 1418 Section 01                       |
| Description        | Monsters and Monstrosities            |
| Grade In/Official  |                                       |
| Gra                | ade In/Official   /                   |
| Lapse Status       |                                       |
| Incomplete         |                                       |
| Lapse Dead         | dline 09/02/2020 🔋 Lapse To Grade F 🔍 |
| Comment            |                                       |
|                    |                                       |
|                    |                                       |
| OK Cancel          |                                       |

Click the **OK** button to return to the **Transcript Note** screen. Click the **OK** button in the **Transcript Note** screen to return to the **Grade Roster**.

- As soon as any grades are assigned, the following message appears at the top of the roster. This alerts you to the need to save your entries. If you click the enable tabs & links button you will delete any grades that were assigned and not saved.
- **10.** Once you are ready to submit the assigned grades.

|                   |                                                                                                    | -                 |                      |      | INULE                |  |  |  |  |  |
|-------------------|----------------------------------------------------------------------------------------------------|-------------------|----------------------|------|----------------------|--|--|--|--|--|
|                   |                                                                                                    |                   |                      | в 🗸  | Note                 |  |  |  |  |  |
|                   |                                                                                                    |                   |                      | ~    | Note                 |  |  |  |  |  |
| <sup>[⊅</sup> Dow | <sup>[7]</sup> Download %1 Table to Excel                                                                                                    |                   |                      |      |                      |  |  |  |  |  |
|                   | Select All                                                                                                    | Clear All         |                      | Prin | ter Friendly Version |  |  |  |  |  |
| В                 | <ul> <li>Image: A set of the set of the</li></ul> | <- Add this grade | to selected students |      |                      |  |  |  |  |  |
|                   | Notify Selecte                                                                                                    | ed Students       | Notify All St        |      |                      |  |  |  |  |  |
|                   |                                                                                                    |                   |                      |      | Save                 |  |  |  |  |  |

After you save the assigned grades the grade menu will remain, and you can make changes, **until** the overnight grade posting process runs. Once grades are posted, you will not be able to update any grades using the Faculty Center grade roster